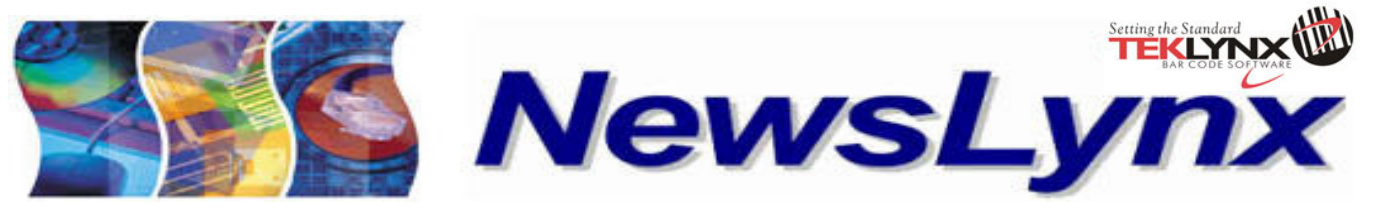

中国区合作伙伴版

| 亚洲总部 新加坡 | 高宏骏 | 亚洲区渠道经理    | (65) 96654858 | 销售服务 | jude_koh@teklynx.com     |
|----------|-----|------------|---------------|------|--------------------------|
|          | 阮建新 | 亚洲区技术支持工程师 | (65) 64777263 | 技术支持 | ks_yuen@teklynx.com      |
|          | 黄曼虹 | 亚洲区销售支持执行员 | (65) 64777293 | 销售支持 | ivy_hwang@teklynx.com    |
| 中国       | 周国松 | 中国华东区渠道经理  | 013601723631  | 销售服务 | jackie_zhou@teklynx.com  |
|          | 董 凯 | 中国华北区销售工程师 | 013910901217  | 销售服务 | jeffrey_dong@teklynx.com |
|          | 李小东 | 中国区技术支持工程师 | 013817524763  | 技术支持 | eric_li@teklynx.com      |

## CODESOFT9 数据库连接向导

引言:不会使用 ODBC 的方式来连接数据库?没有关系,CODESOFT9 中的数据库连接向导可以让您轻松连接致任意数据 库.想了解详情请关注本期 NewsLynx.

## 一 环境模拟

假设客户需要用 CODESOFT 连接本机上的 ACCESS 数据库来打印标签. 我们该如何进行操作呢?

二 操作步骤

1运行 CODESOFT9,选择

菜单栏 "**数据源**" > "**数据库**" > "向导"

2 选择 ACCESS 作为数据库类型并填上数据库名称及相应描述

| cs CODESOFT 9 Enterprise RFID (演示) -    | Document1    |   |               |
|-----------------------------------------|--------------|---|---------------|
| · 文件(F) 编辑(E) 查看(V) 对象(O)               | 数据源(D) 工具(I) | 窗 | 口(W) 帮助(H)    |
| : 🎦 📂 🔙 I 🕸 🏟 🖶 🏟 - I 🐰                 | 数据库          |   | 创建/编辑查询(Q)    |
| - 一 二 一 一 一 一 一 一 一 一 一 一 一 一 一 一 一 一 一 | 日期           | - | 向导 <u>(W)</u> |
| Document1                               | 公式           |   | 运行查询(R)       |
| ····· 0  10,  20,  30,  40,             | 表单 🕨         | ۵ | 查看查询结果数据      |
|                                         | 表查找 ▶        |   | 打开 ASCII 表(A) |
| <b>T-</b> 10                            | 自由变量 ▶       |   |               |

2010.02

3 选择数据库文件,并填写数据库访问所需的用户名及 密码,如果有的话

| • • • • • • • • • • • • • • • • • • •       | 🗨 🥑 🎽 新建数据库连接                                                        |        |
|---------------------------------------------|----------------------------------------------------------------------|--------|
| 选择数据库类型<br>类型<br>Access 译 SQL Server g ODBC | 选择 Access 文件<br>文件名称<br>Etwork/Cs - Training/cestudy productiofs mdb |        |
| Excel Gracie GLE-DB                         | 用户名<br>歐码                                                            |        |
| 名称 demo show<br>描述 此为数据库连接培训演示              |                                                                      |        |
| 从 Microsoft Access 数据库获取数据。                 | 初近                                                                   | 式<br>妾 |
| 上一步 下一步 完成 取消                               | 「上一歩」「下一歩」「元成」                                                       | 取消     |

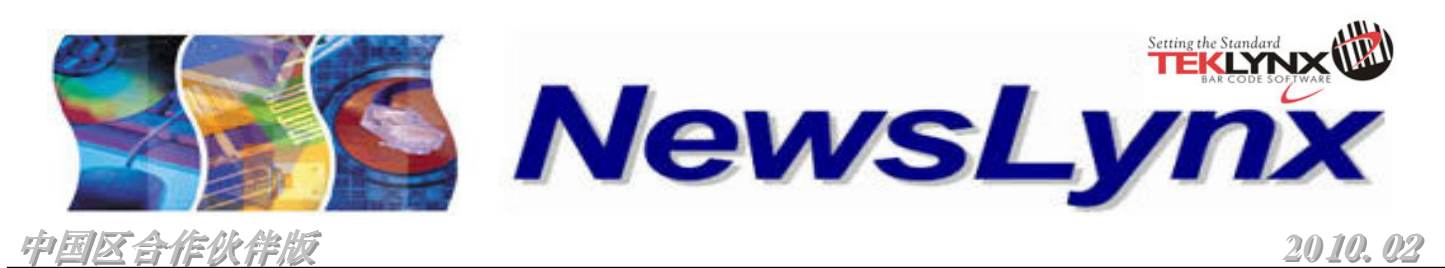

| 亚洲总部 新加坡 | 高宏骏 | 亚洲区渠道经理    | (65)96654858 | 销售服务 | jude_koh@teklynx.com     |
|----------|-----|------------|--------------|------|--------------------------|
|          | 阮建新 | 亚洲区技术支持工程师 | (65)64777263 | 技术支持 | ks_yuen@teklynx.com      |
|          | 黄曼虹 | 亚洲区销售支持执行员 | (65)64777293 | 销售支持 | ivy_hwang@teklynx.com    |
| 中国       | 周国松 | 中国华东区渠道经理  | 013601723631 | 销售服务 | jackie_zhou@teklynx.com  |
|          | 董凯  | 中国华北区销售工程师 | 013910901217 | 销售服务 | jeffrey_dong@teklynx.com |
|          | 李小东 | 中国区技术支持工程师 | 013817524763 | 技术支持 | eric_li@teklynx.com      |

4 选择相应的数据库表格及所需要打印的字段, 在所需的字段前打勾.

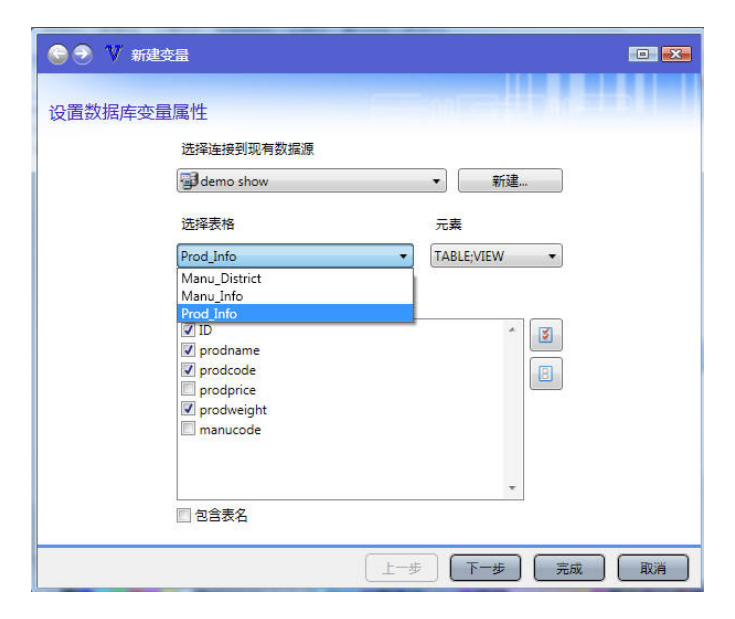

5 为各字段选择相应的对象类型,在下拉菜单中可选择"**条码**","**文本**"或"**图像**"

| 🥑 🏹 新建变量             |                 |
|----------------------|-----------------|
| 创建新的主机对象             |                 |
| 变量                   | 要创建的主机对象        |
| ID                   | 条码 ▼ 全部设为"无"    |
| prodname<br>prodcode | 文本 ▼<br>条码 ▼    |
| prodweight           | 文本 ▼            |
|                      | 全部设为"图像         |
|                      |                 |
|                      |                 |
|                      |                 |
|                      |                 |
|                      |                 |
|                      | (上一歩) 下一歩 完成 取消 |

6 此时,数据库中的内容已经被链接到 CODESOFT 中了,见下图:

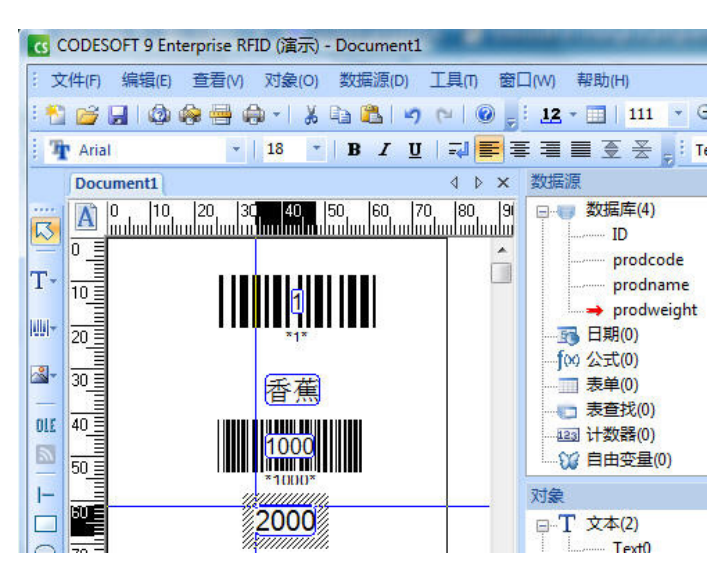

注: 更加高级的数据库连接方法,以及数据库各表单的关联、数据内容的高级查询等,会在以后的 NewsLetter 中为您介绍。

此文档为 TEKLYNX 分销商或合作伙伴内部参考使用。没有 TEKLYNX 公司的书面许可,不得以任何形式引用或转载文档中的内容。